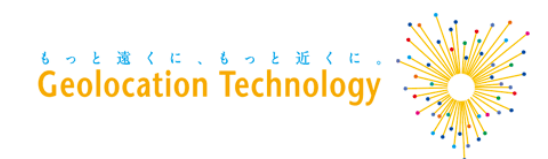

# WordPressプラグイン DocoDoco Country Redirection ユーザ向けマニュアル

株式会社Geolocation Technology

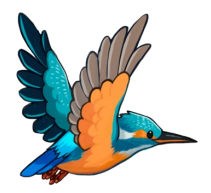

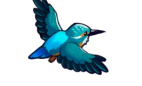

2024/02/28版

Copyright©2024 Geolocation Technology, Inc. All Rights Reserved.

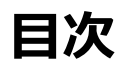

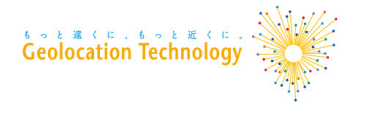

| 概要         |    |
|------------|----|
| 利用手順       | 4  |
| リダイレクト設定   |    |
| リダイレクト設定の例 | 9  |
| 動作環境       | 10 |
| お問い合わせ     | 11 |

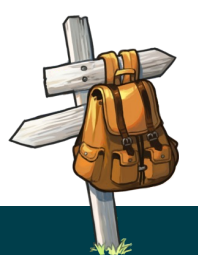

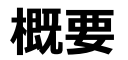

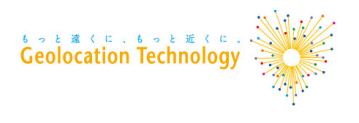

「DocoDoco Country Redirection」は、IPアドレスに基づきアクセス元の国や地域を 判定し、その結果に応じてサイト訪問者を適切なページへ自動的に転送(リダイレクト) することができます。

用途の例

GDPR(EU一般データ保護規則)に関するWebページの閲覧制限

EU加盟国等をサービス対象地域外とする場合に、指定した国や地域からのアクセスを別URLへ リダイレクトすることにより閲覧制限を行うことができます。

### DRM(デジタル著作権管理)向けの利用

特定の国や地域からのアクセスのみを許可し、それ以外のアクセスを別のページへリダイレクト することができます。VPNやプロキシなどでアクセス元のIPアドレスを秘匿していることを示す 情報も、判定に用いることができます。

WordPressサイトへの どこどこJPタグの導入

リダイレクトの機能を利用しない場合でも、WordPressで構築されたWebサイトに どこどこJPの タグを導入するためのプラグインとして利用できます。

※<u>どこどこJP</u>は、アクセスユーザのIPアドレスからユーザの地域、組織、回線などの 情報を取得できるAPIサービスです。

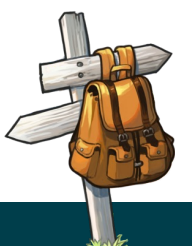

利用手順

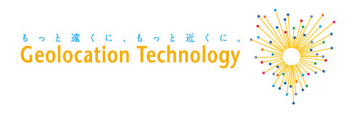

1. プラグインのインストール

「WordPress管理画面メニュー > プラグイン」より、

「DocoDoco Country Rredirection」をインストールして、有効化します。

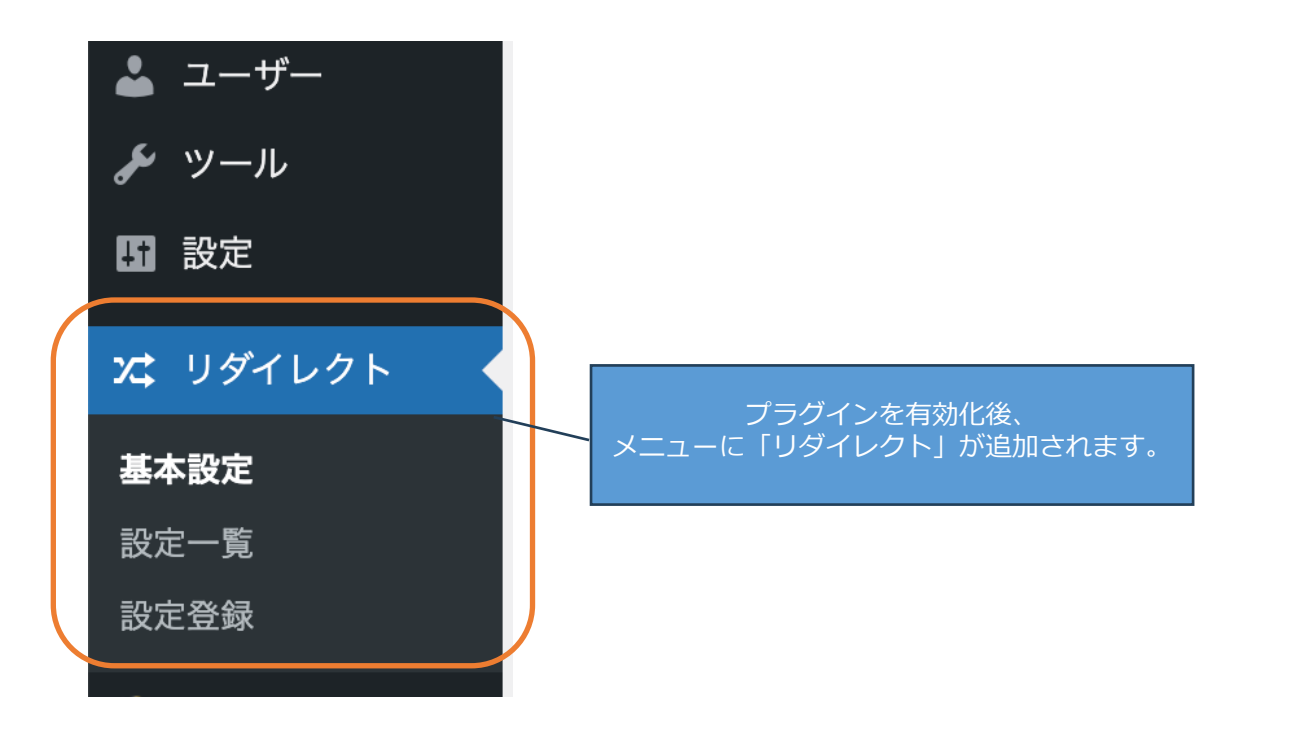

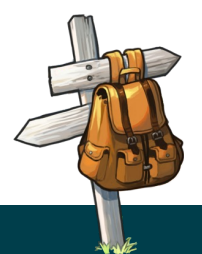

利用手順

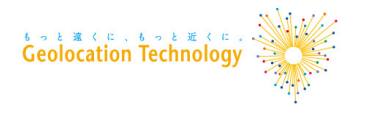

2. どこどこJP APIキーの設定

「基本設定」より、どこどこJP APIキーを入力します。

| 🛞 🏠 テスト 🛡 0        | 十 新規                         | こんにちは、admin さん 📗                                                                              |
|--------------------|------------------------------|-----------------------------------------------------------------------------------------------|
| 🖚 ダッシュボード          | 基本設定                         |                                                                                               |
| ★ 投稿               | DocoDoco Country Redirection | の基本設定です。                                                                                      |
| <b>9)</b> メディア     | どこどこJP APIキー                 | FHhjBXCyr6lQVx6l7HEClx7mzW6j1X3A8qlomTrELa0TRu63AwmaCogMGdcjJGVq                              |
| ■ □とく >            |                              | * どこどこJPの詳細は <u>こちら</u> をご覧ください。<br>* 無料プランのAPIキーをご利用の場合は、APIリクエスト数の上限を超えると翌月までリダイレクトが行われません。 |
| ▶ 外観               | 変更を保存 APIキーの有効               | 性をチェック                                                                                        |
| <ul><li></li></ul> |                              |                                                                                               |
| <i>≸</i> ツール       |                              |                                                                                               |
| 日 設定               |                              |                                                                                               |
| x: リダイレクト •        |                              |                                                                                               |
| 基本設定               |                              |                                                                                               |
| 設定登録               |                              |                                                                                               |

- ・ どこどこJP APIキーの発行がお済みでない場合は https://www.docodoco.jp/ よりお申し込みください。
- 無料プランのAPIキーをご利用の場合は、APIリクエスト数の上限を超えると翌月までリダイレクトが行われません。 ご注意ください。
- 「匿名ネットワーク」の判定によるリダイレクトを行う場合には、どこどこJP マーケットプレイスから「匿名ネット ワーク」のお申し込みが必要です。(<u>https://www.docodoco.jp/data/marketplace/</u>)
- APIキーの設定に失敗する場合は 「APIキーが停止されていないか」「APIキー発行時に設定したFQDNがサイトのドメインと一致して いるか」をご確認ください。

利用手順

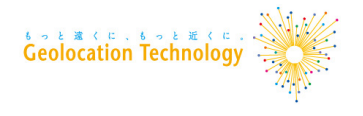

3. リダイレクト設定の登録

## 「設定登録」より、リダイレクトの設定を登録します。

| 🚯 🖀 テスト 🛡 0                                                                                                    | ╋ 新規                                                                                                    | こんにちは、admin さん 🔝                                                                                                    |
|----------------------------------------------------------------------------------------------------|----------------------------------------------------------------------------------------------------|----------------------------------------------------------------------------------------------------|
| 🕰 ダッシュボード                                                                                                    | 設定登録                                                                                                    |                                                                                                    |
| <ul> <li>★ 投稿</li> <li>♀」メディア</li> <li>■ 固定ページ</li> <li>■ コメント</li> </ul>                                                                          | <ul> <li>条件設定</li> <li>リダイレクト条件を指定します。アクセス元の国情報と匿名ネットワーク情報を選択できます。</li> <li>どちらか一方でも一致した場合にリダイレクトの対象になります。</li> <li>国設定</li> <li>アクセス元の国判定を元にリダイレクト条件を設定します。</li> </ul>                                                                                                    |                                                                                                    |
| <ul> <li>▶ 外観</li> <li>▶ ブラグイン</li> <li>▲ ユーザー</li> <li>▶ ツール</li> <li>団 設定</li> <li>次 リダイレクト</li> <li>基本設定</li> <li>設定一覧</li> <li>設定登録</li> </ul> | アジア         キルギス       カザフスタン       タジキスタン       トルクメニスタン         ウズペキスタン       中華人民共和国       香港       日本         朝鮮民主主義人民…       大韓民国       モンゴル       マカオ         台湾(台湾省/中華…       ブルネイ・ダルサ…       インドネシア       カンボジア         ラオス人民民主共…       ミャンマー       マレーシア       フィリピン         シンガポール       タイ       東ティモール       ベトナム         アフガニスタン       バングラデシュ       ブータン       インド         イラン・イスラム…       スリランカ       モルディブ       ネパール         パキスタン       アラブ首長国連邦       アルメニア       アゼルバイジャン         バーレーン       グルジア       イスラエル       イラク         ヨルダン       クウェート       レパノン       オマーン         パレスチナ       カタール       サウジアラビア       シリア・アラブ共… | <ul> <li>括選択 一括解除</li> <li>GDPR対象国 ① ②</li> <li>全ての国 ② ③</li> <li>全ての国 ④ ③     <li>●     <li>●      <li>●      <li>●      <li>●     </li> <li>●     </li> <li>●      </li> <li>●     </li> <li>●     </li> <li>●      </li> <li>●     </li> <li>●      </li> <li>●      </li> <li>●      </li> <li>●      </li> <li>●      </li> <li>●      </li> <li>●      </li> <li>●     </li> <li>●      </li> <li>●      </li> <li>●      </li></li></li></li></li></li></li></li></li></li></li></li></li></li></li></li></li></li></li></li></li></li></li></li></li></li></li></li></li></li></li></li></li></li></li></li></li></li></li></li></li></li></li></li></li></ul> |
|                                                                                                    | <ul> <li>ヨーロッパ</li> <li>ダ ブルガリア ペラルーシ ダ キプロス ダ チェコ</li> <li>ダ ハンガリー モルドバ共和国 ダ ポーランド ダ ルーマニア</li> <li>ロシア連邦 ダ スロパキア ウクライナ オーランド諸島</li> <li>ダ デンマーク ダ エストニア ダ フィンランド フェロー諸島</li> <li>イギリス ガーンジー ダ アイルランド マン島</li> <li>アイスランド ジャージー ダ リトアーア ダ ラトビア</li> <li>         EAネットワーク         Yクセス元を秘囲するサービスを利用しているユーザを対象にすることができます。</li> <li>*利用にはマーケットブレイス「置名ネットワーク」の申し込みが必要です。     </li> <li>Tor VPN VPS/Cloud Proxy</li> </ul>                                                                                                    | * * * * * * * * * * * * * * * * * * *                                                                                                    |

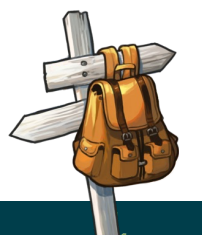

### ■ 条件設定

- 国設定: リダイレクト設定の対象となるアクセス元の国・地域を選択できます。 •
- **匿名ネットワーク:** Tor、VPN など、アクセス元を秘匿するサービスを利用していると判定された • サイト訪問者を対象にできます。

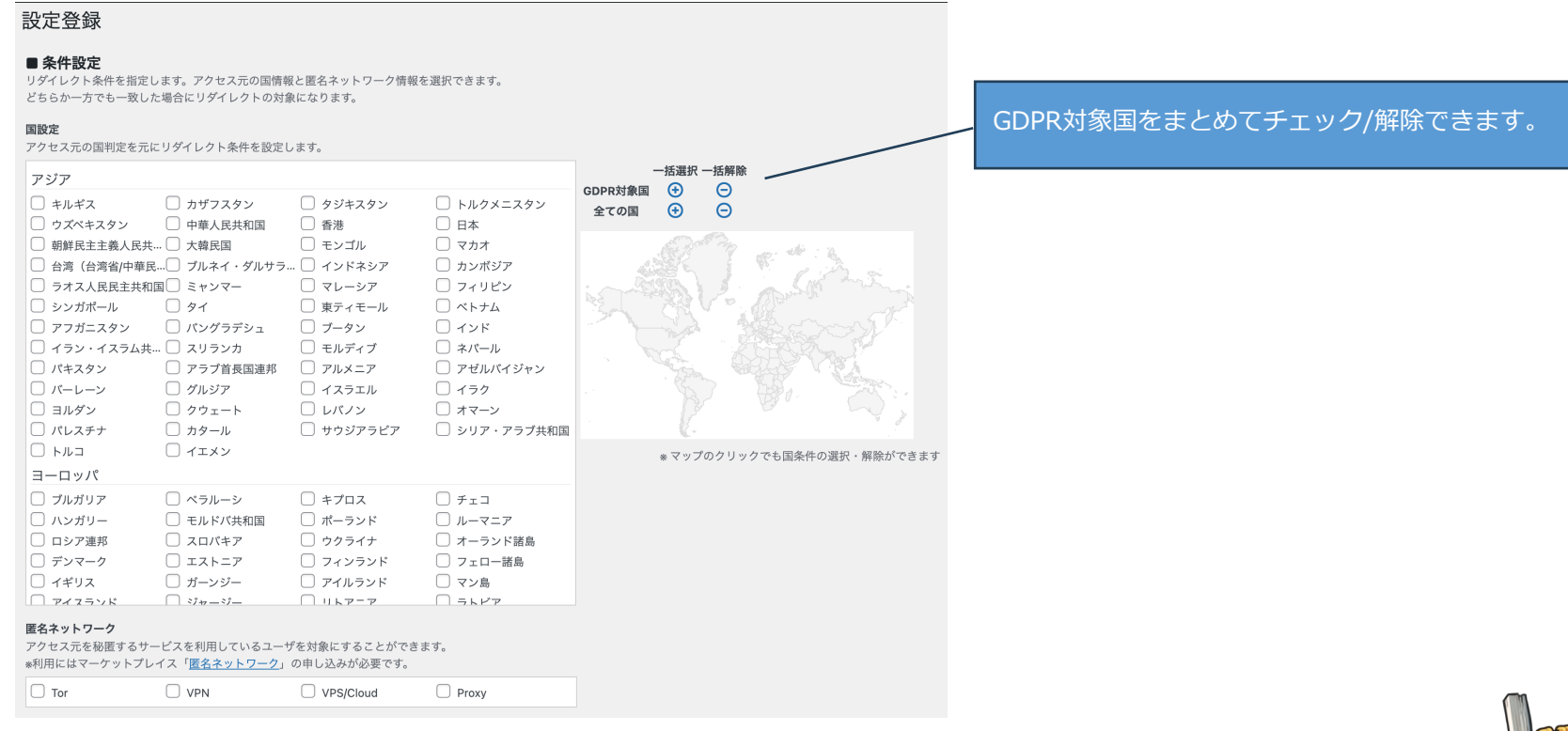

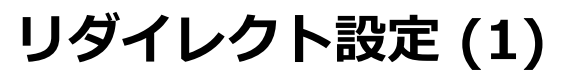

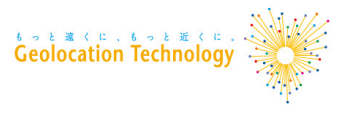

## リダイレクト設定(2)

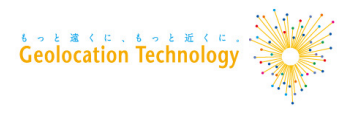

- **判定タイプ**:「条件設定」で選択した国・匿名ネットワークに一致するものをリダイレクトするか、 一致しないものをリダイレクトするか選択できます。
- 対象パス: リダイレクト判定の対象になるパスを指定します。完全一致・部分一致を選択できます。
- **リダイレクト先URL**: リダイレクト先のURLを設定します。
- 有効/無効: リダイレクト設定を一時的に止めることができます。

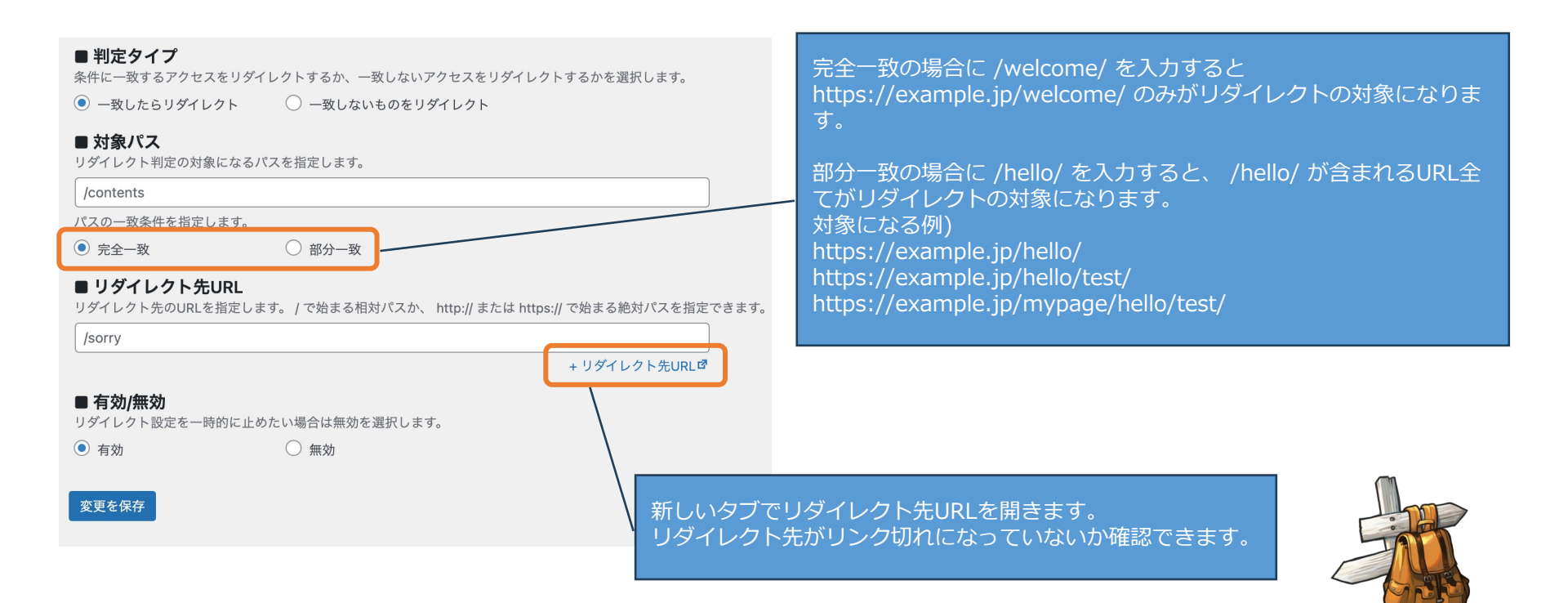

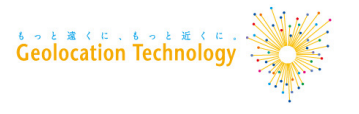

## /mypage/ へのアクセスについて、

#### ドイツ、フランスからのアクセスを /sorry/ にリダイレクト

| 対象パス     | パス一致条件 | 国         | 匿名ネットワーク | 判定タイプ  | リダイレクト先URL | 有効/無効 |
|----------|--------|-----------|----------|--------|------------|-------|
| /mypage/ | 完全一致   | ドイツ, フランス |          | 一致する場合 | /sorry/    | 有効    |

#### /services/ へのアクセスについて、 ドイツからのアクセスを /services-de/ に、 フランスからのアクセスを /services-fr/ にリダイレクト

| 対象パス       | パス一致条件 | 国    | 匿名ネットワーク | 判定タイプ  | リダイレクト先URL    |
|------------|--------|------|----------|--------|---------------|
| /services/ | 完全一致   | ドイツ  |          | 一致する場合 | /services-de/ |
| /services/ | 完全一致   | フランス |          | 一致する場合 | /services-fr/ |

#### /welcome/ へのアクセスについて、 日本以外の国からのアクセスを /sorry/ にリダイレクト

| 対象パス      | パス一致条件 | 国  | 匿名ネットワーク | 判定タイプ   | リダイレクト先URL |
|-----------|--------|----|----------|---------|------------|
| /welcome/ | 完全一致   | 日本 |          | 一致しない場合 | /sorry/    |

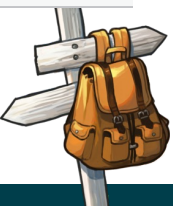

## 動作環境

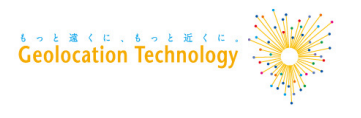

■対応バージョン

WordPressバージョン: 6.0以降

検証済み最新バージョン: 6.4.3

PHPバージョン:7.4以降

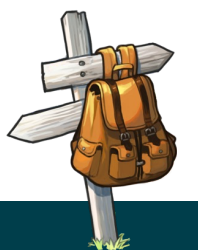

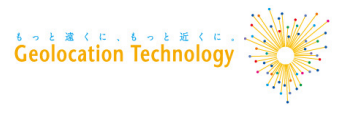

## ご不明な点がございましたら、以下のメールアドレスにお問い合わせください。

■問い合わせ先メールアドレス

wp-support@geolocation.co.jp

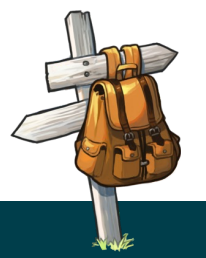